## Projects On Demand Channel Partner Stock Rebate Error

Channel Partner Stock- COMPAS Go

Unrestricted | © Siemens Industry, Inc. 2021 | Mark Kossbiel | Go To Market | June

SIEMENS

SIEMENS

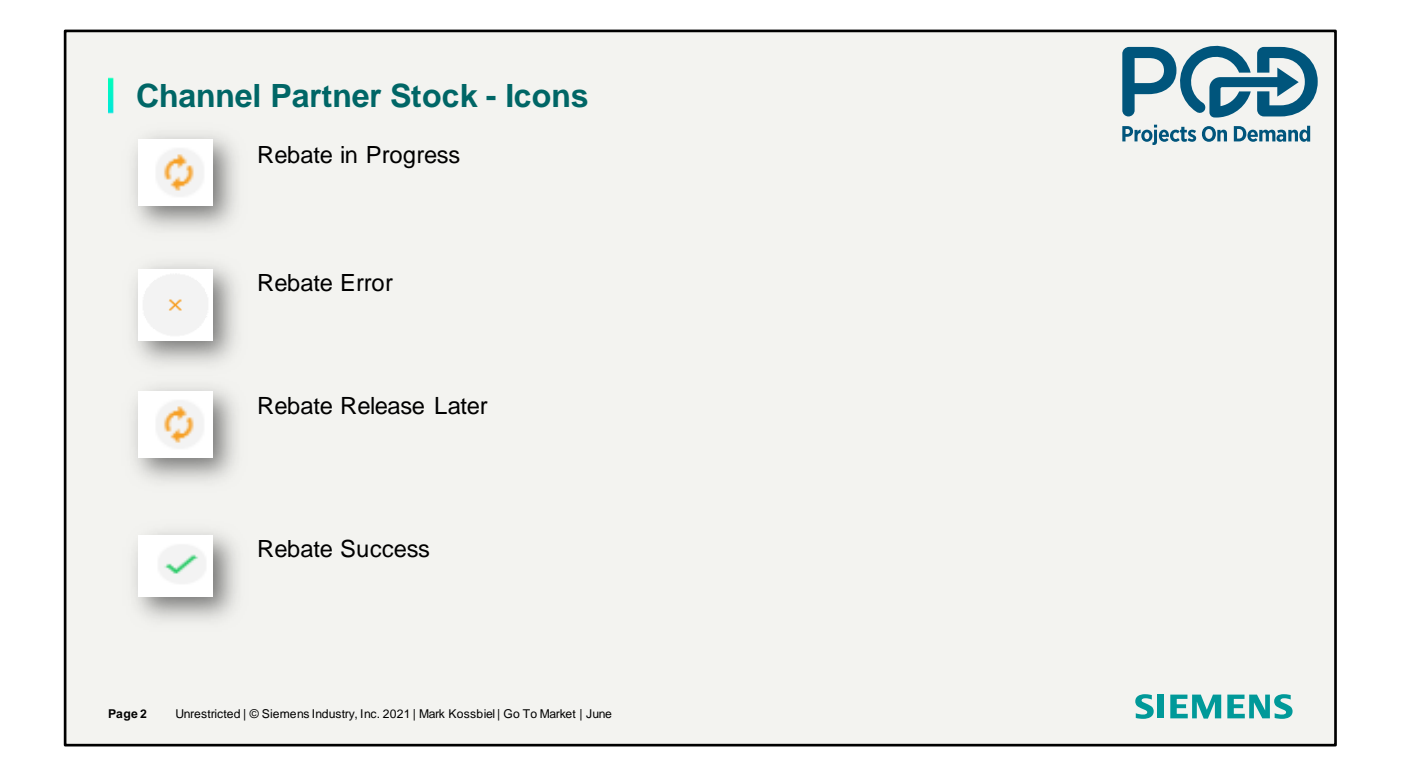

Icons shown under Recent Orders

| So, what can you do?<br>Let's process this Channel Partner Stock Fulfillment. Remember this is done in the Shipping screen after propriet in the stripping screen after propriet in the stripping screen after proprise screen after propriet in the stripping |              |
|----------------------------------------------------------------------------------------------------|--------------|
| Step 1: Fulfiliment       Step 2: Schedule       Rook & Freight         Step 2: Schedule       Character Least Time (Business days)       Step 2: Schedule       Ender & Freight         Character Fulfilierent       Character Least Time (Business days)       Step 2: Schedule       Ender A Freight         Character Fulfilierent       Character Least Time (Business days)       Step 2: Schedule       Ender A Freight         Character Fulfilierent       Character Least Time (Business days)       Step 2: Schedule       Ender A Freight         Character Fulfilierent       Character Least Time (Business days)       Step 2: Schedule       Preight Freight         Character Fulfilierent       Character Least Time (Business days)       Step 2: Schedule       Preight Freight         Character Fulfilierent       Character Least Time (Business days)       Step 2: Schedule       Preight Freight         Auger Fulfilierent       Fulfilierent       Fulfilierent       Preight Freight       Fulfilierent         Auger Fulfilierent       Fulfilierent       Fulfilierent       Fulfilierent       Fulfilierent         Auger Fulfilierent       Fulfilierent       Fulfilierent       Fulfilierent       Fulfilierent         Auger Fulfilierent       Fulfilierent       Fulfilierent       Fulfilierent       Fulfilierent         Auger Fulfilierent       Fulf                                                                                                    | ce approval. |
|                                                                                                    | 0            |
| District     Product M     Class     Designation     Description     Offy     Reg Ship Date     Stat Lead Time     Fulfilment     Statu     Type     Ship To Address       V     V     All     V     V     V     V     V     All     V       V     V     All     V     V     V     V     V     All     V       V     V     T25AMLEXAMD     VA     A     FAMLEXAMD P1     1     Odf5:0221     11 Days     Standed Failibaset     Standed     StatUnits     Account No.                                                                                                    | Show All     |

Selecting Channel Partner Stock and clicking on Apply.

| cata<br>Late | nnel Partn<br>llog numbe<br>r" option a                             | er Stock R<br>er. The "Bar<br>and process | ebate P<br>nk" has<br>ses the | rocess can run<br>no inventory for<br>Rebate Reques | into an Ei<br><sup>-</sup> the confi<br>t. | rror Status. Us<br>gured panelboa                                                                                                    | ers will see<br>ard part. The | the Available Quantity to user does not use the | for each<br>e "Release |
|--------------|---------------------------------------------------------------------|-------------------------------------------|-------------------------------|-----------------------------------------------------|--------------------------------------------|----------------------------------------------------------------------------------------------------|-------------------------------|-------------------------------------------------|------------------------|
| Fulfil       | lment: Channel P                                                    | artner Stock                              |                               | Allow tir                                           | ne for this                                | s step to proces                                                                                                    | S                             |                                                 |                        |
| Applical     | ale Line Items                                                      |                                           |                               |                                                     | $\overline{\ }$                            |                                                                                                    |                               | Show All                                        | Assign T               |
|              | Line #                                                              | Product ID                                |                               | Description                                         | Required Qty                               | Available Qty*                                                                                                    | Release Later                 | Option                                          | Error/Status           |
|              | 20000 🗸                                                             | TYZ:PANELBOAR                             | D                             | PANELBOARD P1                                       |                                            | 0                                                                                                    |                               | Kit Components                                  |                        |
| 0<br>0       | Standard Fulfilment<br>Channel Pather Stock<br>UNPB from Stemens DC | Apply Fulfilment                          | Quick Search in A             | Address Book                                        | Acely Address                              | Standard Lead Time (Business Hold For Relasse     (Lifereded Site Cale - There)     Research Entry     Request Ship Date     Ship Cana Ahead     Ship Cana Ahead (My Stock) | days)                         |                                                 |                        |
| Check A      | Zaliability Call Ahead Det                                          | tails Add Marking                         | anation D                     | hereistion Otu                                      | Reg Ship Date                              | Std Land Time Eulfiller                                                                                                    | at                            | Gatur Turus Chin To Address                     | Show All               |
|              |                                                                     |                                           | gnation                       | Ascoption say                                       | ned sub rate                               | ato Lead Time Putriting                                                                                                    |                               | atartus Type amp to Aduress                     | acheasile              |

Let the Available Quantity run. Takes about 20 seconds to update.

| Line #     20000 ^ | Product ID       |                                          |              | Fulfiliment: Channel Partner Stock X |               |                     |                           |                                  |  |  |  |
|--------------------|------------------|------------------------------------------|--------------|--------------------------------------|---------------|---------------------|---------------------------|----------------------------------|--|--|--|
| Line #             | Product ID       |                                          |              |                                      |               | Show All 💶 Ki       | Assign To All Items       | "0" and the Error Status for the |  |  |  |
| 20000 ^            |                  | Description                              | Required Qty | Available Qty*                       | Release Later | Option              | Error/Status              | Catalog numbers EGK and US       |  |  |  |
|                    | TYZ:PANELBOARD   | PANELBOARD P1                            |              |                                      |               | Kit      Components |                           | P1X42MC250AT                     |  |  |  |
|                    | US2:MBKQR3200A   | RP1 BREAKER KIT 3PH 240V 10KA QR238200   | 1            | 1                                    |               |                     | Quantity is available     |                                  |  |  |  |
|                    | EOK              | GND BUS KIT, AL. 42 CKT (100/Bx)         | 1            | 0                                    |               |                     | Quantity is not available | The user needs to get these      |  |  |  |
|                    | US2:P1X42MC250AT | P1 REV. UPB 250A 208/120V 42CIR AL       | 1            | 0                                    |               |                     | Quantity is not available | items in stock or invoiced from  |  |  |  |
|                    | S44B             | FAS-LATCH FRONT ASSY 20W 44H, SURFACE    | 1            | 1                                    |               |                     | Quantity is available     | the Siemens Distribution Cente   |  |  |  |
|                    | B44              | 20W TYPE 1 BOX W/O GROUND BUS, 44H X 20W | 1            | 1                                    |               |                     | Quantity is available     | before submitting for a Rebate.  |  |  |  |
|                    | B120             | BREAKER 20A 1P 120V 10K BL               | 42           | 42                                   |               |                     | Quantity is available     |                                  |  |  |  |
|                    |                  |                                          |              |                                      |               |                     |                           |                                  |  |  |  |

"0" quantity scenario.

|                 | er Farther Stock |                                          |              |                |               |                | ×                         | Here we see an Available Qty   |
|-----------------|------------------|------------------------------------------|--------------|----------------|---------------|----------------|---------------------------|--------------------------------|
| able Line Items |                  |                                          |              |                |               | Show All 🛑 K   | Ot • Assign To All Items  | "0" for the Components EGK a   |
| Line #          | Product ID       | Description                              | Required Qty | Available Qty* | Release Later | Option         | Error/Status              | US2: P1X42MC250A1              |
| 20000 🔨         | TYZ:PANELBOARD   | PANELBOARD P1                            |              |                |               | Kit Components |                           |                                |
|                 | US2:MBKQR3200A   | RP1 BREAKER KIT 3PH 240V 10KA QR238200   | 1            | 1              |               |                | Quantity is available     | The user needs to get these it |
|                 | EOK              | OND BUS KIT, AL. 42 CKT (100/Bx)         | 1            | 0              |               |                | Quantity is not available | in stock or invoiced from the  |
|                 | US2:P1X42MC250AT | P1 REV. UPB 250A 208/120V 42CIR AL       | 1            | 0              |               |                | Quantity is not available | Siemens Distribution Center b  |
|                 | S44B             | FAS-LATCH FRONT ASSY 20W 44H, SURFACE    | 1            | 1              |               |                | Quantity is available     | submitting for a Rebate.       |
|                 | B44              | 20W TYPE 1 BOX W/O GROUND BUS, 44H X 20W | 1            | 1              |               |                | Quantity is available     |                                |
|                 | 8120             | BREAKER 20A 1P 120V 10K BL               | 42           | 42             |               |                | Quantity is available     | Check the all-line box(s).     |
|                 |                  |                                          |              |                |               |                |                           | Release Later is not checked   |

Selecting Apply with this scenario. Submitting for Rebate Credit when Available Quantity is "0".

| Chan            | nel Partner Stock                                          | - Rebate Error            | ,                                                 |               | Projects On Deman     |
|-----------------|------------------------------------------------------------|---------------------------|---------------------------------------------------|---------------|-----------------------|
| □ Line#         | Product Id     Class     Designation       V     All     V | Shipping Screen           | Qty     Req Ship Date       7     7       9     7 | Std Lead Time | Fulfillment           |
| □ \+ 20000 \    | TYZ:PANELBOARD VAJ A                                       | PANELBOARD P1             | 1 06/28/2021                                      | 11 Days       | Channel Partner Stock |
|                 |                                                            |                           |                                                   |               |                       |
| Page 7 Unrestri | icted   © Siemens Industry, Inc. 2021   Mark Kossb         | iel   Go To Market   June |                                                   |               | SIEMENS               |

Shipping screen shows a Fulfillment of Channel Partner Stock.

| Recent Order<br>Quote No:<br>Quote Name:<br>Job Name:<br>Order | s<br>: kossms000_061121<br>: Rebate Error.<br>: Rebate Error.<br>: Processing | 01_00_00_M00       | _          | Created : 06/11/                                     | 2021            | order is proces<br>nber" the "Orde | ked on the Icon to see the Status.                                                                                                    |
|----------------------------------------------------------------|-------------------------------------------------------------------------------|--------------------|------------|------------------------------------------------------|-----------------|------------------------------------|----------------------------------------------------------------------------------------------------|
|                                                                |                                                                               | 06112101_00_00_M00 |            | PO                                                   | D Rebate Status |                                    | -Show Newly Added / Modified Last Month                                                                                                    |
| Search by #BOM                                                 | <ul> <li>kossms000_</li> </ul>                                                |                    |            |                                                      |                 |                                    |                                                                                                    |
| Search by #BOM                                                 | ∨ kossms000_<br>Order#                                                        | QuoteName          | Product ID | Fulfillment Type                                     | Sold Date       | Status                             | POD Status Updated On ↓ Error Status Claim Number                                                                                                    |
| Search by #BOM                                                 | <ul> <li>✓ kossms000_</li> <li>Order#</li> <li>▽</li> </ul>                   | QuoteName          | Product ID | Fulfillment Type       V       Channel Partner Stock | Sold Date       | Status<br>T<br>In Progress         | P00 Status Updated On 4         Error Status         Claim Number           V         V         V         V           06/11/2021         V         V         V |

The request is in progress.

| POD Rebate Status<br>search by #800M v kosmotod, dd 112101_00_00_M00 v Now the Status is Error!<br>v kosmotod, dd 112101_00_00_M00 v V v v v v v v v v v v v v v v v v v         | Channel Partner Stock -<br>Quote No: kossms000_06112101_00_00_M00<br>Quote Name: Rebate Error.<br>Job Name: Rebate Error.<br>Order: Processing | Rebate Error<br>×<br>Created : 06/11/2021 | change. Order is still processing.<br>n indication a problem.                       |
|----------------------------------------------------------------------------------------------------|----------------------------------------------------------------------------------------------------|-------------------------------------------|-------------------------------------------------------------------------------------|
| Search by #00M v kossmood_06112101_00_00_MOD × Now the Status is Error! •Show Newly Added / Modified Last Month v<br>Lest Work of a dealer v v v v v v v v v v v v v v v v v v v |                                                                                                    | POD Rebate Status                         |                                                                                     |
| Transload to see all the catalog numbers and see where the Error is.                                                                                                    | Search by         #BOM         V         kossmis000_06112101_00_00_M00           Line#         Order#         QuoteName         Product        | Now the Status is Error!                  | -Show Newly Added / Modified Last Month     -Show Newly Added / Modified Last Month |
| Expand the Panelboard to see all the catalog numbers and see where the Error is.                                                                                                 | V         V           La 20000         Rebut Envy         TV264                                                                                | VI POLICIA VI V                           | V V V V V V                                                                         |
|                                                                                                    | Expand the Panelboard to see all the                                                                                                    | catalog numbers and see where the         | Error is.                                                                           |

Error detected.

|                |                 |                 |                   | POD Reb               | ate Status |        |                                    |                             |              |
|----------------|-----------------|-----------------|-------------------|-----------------------|------------|--------|------------------------------------|-----------------------------|--------------|
|                |                 |                 |                   | 100 100               |            |        |                                    |                             |              |
| Search by #BOM | ✓ kossms000_061 | 12101_00_00_M00 | ×                 |                       |            |        |                                    | Show Newly Added / Modified | ast Month    |
|                |                 | $\mathbf{N}$    |                   |                       |            |        |                                    |                             |              |
| ine#           | Order#          | QuoteName       | Product ID        | Fulfillment Type      | Sold Date  | Status | POD Status Updated On $\downarrow$ | Error Status                | Claim Number |
|                |                 | 7               |                   | V                     | Σ          | V      | V                                  | 7                           |              |
| ▶ 20000        |                 | Rebate Error.   | TYZ:PANELBOARD    | Channel Partner Stock |            | Error  | 06/11/2021                         | Items are not available     |              |
| 20046          |                 | Rebate Error.   | 8120              | Channel Partner Stock |            | Error  | 06/11/2021                         | Items are available         |              |
| 20045          |                 | Rebate Error.   | B44               | Channel Partner Stock |            | Error  | 06/11/2021                         | Items are available         |              |
| 20044          |                 | Rebate Error.   | 544B              | Channel Partner Stock |            | Error  | 06/11/2021                         | Items are available         |              |
| 20043          | (               | Rebate Error.   | US2:P1X42MC250AT  | Channel Partner Stock |            | Error  | 06/11/2021                         | Items are not available     |              |
| 20042          |                 | Rebate Error.   | EGK               | Channel Partner Stock |            | Error  | 06/11/2021                         | Items are not available     |              |
| 20041          |                 | Palasta Error   | 1152-0488/0822000 | Channel Destructions  |            | f      | 05/11/2021                         | lanes es encloide           |              |

Clicked on Error "X" icon. Not an order yet. Displays Error Status on each line.

| Recent Orders                                                                                                    | ;                                                                                                    |                                                                      |                                                                  | The quot                                                                                                    | e now has an                                                                                                    | order                                                                                                    | Projects On Dem                                                                                                    |
|----------------------------------------------------------------------------------------------------|----------------------------------------------------------------------------------------------------|----------------------------------------------------------------------|------------------------------------------------------------------|----------------------------------------------------------------------------------------------------|----------------------------------------------------------------------------------------------------|----------------------------------------------------------------------------------------------------|----------------------------------------------------------------------------------------------------|
| Quote No:                                                                                                    | kossms000 05282100 00 00                                                                                                    | 0 M00                                                                |                                                                  | number!                                                                                                    | The icon is fo                                                                                                    | r Rebate Err                                                                                                    | or. Click the                                                                                                    |
| Quote Name:                                                                                                    | Rehate Error                                                                                                    | -                                                                    |                                                                  | icon to se                                                                                                    | e the Order D                                                                                                    | Details.                                                                                                    |                                                                                                    |
| Jah Mama                                                                                                    | Rebate Error                                                                                                    |                                                                      |                                                                  |                                                                                                    |                                                                                                    |                                                                                                    |                                                                                                    |
| JOD Name:                                                                                                    | Repate Error                                                                                                    |                                                                      |                                                                  |                                                                                                    |                                                                                                    |                                                                                                    |                                                                                                    |
| Order:                                                                                                    | <u>3008957218</u>                                                                                                    |                                                                      | Created : 05/                                                    | /28/2021                                                                                                    |                                                                                                    |                                                                                                    |                                                                                                    |
|                                                                                                    |                                                                                                    |                                                                      |                                                                  |                                                                                                    |                                                                                                    | E                                                                                                    | xpand the line                                                                                                    |
|                                                                                                    |                                                                                                    |                                                                      |                                                                  | out a Data its                                                                                                    |                                                                                                    |                                                                                                    |                                                                                                    |
|                                                                                                    |                                                                                                    |                                                                      |                                                                  | Order Details                                                                                                    |                                                                                                    |                                                                                                    |                                                                                                    |
| Order Number                                                                                                    | Quote Name                                                                                                    | Error                                                                |                                                                  |                                                                                                    |                                                                                                    |                                                                                                    | Export Reapply Fulfilment                                                                                                    |
| 5008957218                                                                                                    | Repate Error                                                                                                    | 1 Lines 3474.47                                                      |                                                                  |                                                                                                    |                                                                                                    |                                                                                                    |                                                                                                    |
| Line#                                                                                                    | Product ID                                                                                                    |                                                                      |                                                                  |                                                                                                    |                                                                                                    |                                                                                                    |                                                                                                    |
|                                                                                                    |                                                                                                    | Status                                                               | Credit Memo Fulfill                                              | POD Status Updated                                                                                                    | On Error Status                                                                                                    | Released Cu                                                                                                    | stomer PO Rebate C                                                                                                    |
|                                                                                                    | ▽ ▽                                                                                                    | Status                                                               | Credit Memo Fulfill                                              | Iment POD Status Updated                                                                                                    | On Error Status                                                                                                    | Released Cu                                                                                                    | stomer PO Rebate O                                                                                                    |
| L 2000                                                                                                    | ▽     ▽       TYZ:PANELBOARD                                                                                                    | Status                                                               | Credit Memo Fulfill                                              | Iment POD Status Updated           Iment         V           Iment Stock         05/28/2021                                                                                                    | On Error Status                                                                                                    | Released         Cu           ▽         ○         ○           ×         121                                                                                                    | stomer PO Rebate C                                                                                                    |
| L 20000                                                                                                    |                                                                                                    | Status                                                               | Credit Memo Fulfill                                              | Iment POD Status Updated    POD Status Updated     Pol 05/28/2021                                                                                                    | On Error Status           Image: Status           Image: Status           Items are not available                                                                                                    | Released         Cur           ▽         ○         ○           X         121                                                                                                    | Note: Contract of the second second s |
| Expanded                                                                                                    | TYZ PANELBOARD                                                                                                    | Error                                                                | Credit Memo Fulta                                                | ment POD Status Updated  ref Patter Stock 05/28/2021  g and where Errol                                                                                                    | on Error Status                                                                                                    | V dollars.                                                                                                    | stomer PO Rebate C                                                                                                    |
| Expanded                                                                                                    | TV2PANELBOARD                                                                                                    | the right to                                                         | see line pricing                                                 | need POD Status Updated  POD Status Updated POD Status Updated POD Status Updated POD Status Updated POD Status Updated POD Status Updated POD Status Updated POD Status Updated POD Status Updated POD Status Updated POD Status Updated POD Status Updated POD Status Updated POD Status Upd                                                                                                    | on Error Status                                                                                                    | Released Cu<br>V V 122<br>O dollars.                                                                                                    | atomer PO Rebate C                                                                                                    |
| Expanded                                                                                                    | TY2 PANELBOARD                                                                                                    | the right to                                                         | Credit Memo                                                      | Insent P00 Status Updated<br>of Preter Status 05:28/2021<br>g and where Error<br>Fulfilment                                                                                                    | On Errer Status           On         Errer Status           Image: Status are not available         Image: Status are not available           Image: Status Updated On         POD Status Updated On                                                                                                    | Refeased     Cu       V     V       X     122       O dollars.       Error Status                                                                                                    | Atomer PO Rebate C                                                                                                    |
| Expanded                                                                                                    | TYZANALAGAAD     TYZANALAGAAD     Product ID     Product ID                                                                                                    | the right to                                                         | See line pricing                                                 | ment POD Status Updated<br>POD Status Updated<br>of Partner Bass<br>of Status Updated<br>of Status Updated<br>of Partner Bass<br>of Status Updated<br>of Partner Bass<br>of Status Updated<br>of Partner Bass<br>of Status Updated<br>of Partner Bass<br>of Status Updated<br>of Partner Bass<br>of Status Updated<br>of Partner Bass<br>of Status Updated<br>of Partner Bass<br>of Status Updated<br>of Partner Bass<br>of Status Updated<br>of Partner Bass<br>of Status Updated<br>of Partner Bass<br>of Status Updated<br>of Partner Bass<br>of Status Updated<br>of Partner Bass<br>of Status Updated<br>of Partner Bass<br>of Status Updated<br>of Status Updated<br>of Status Updat                                                                                                    | On     Errer Status       V     Rems are not available       POID Status Updated On       V                                                                                                    | Refeased     Cu       V     V       O dollars.       Error Status       V                                                                                                    | Released                                                                                                    |
| Expanded                                                                                                    | TTZ ANALLBOARD TTZ ANALLBOARD TTZ ANALLBOARD                                                                                                    | the right to                                                         | Coalt Mess Pate<br>Seee line pricing<br>Cradit Messo<br>V        | meent POO Status Updated<br>POO Status Updated<br>of Perfore Status<br>of and where Error<br>Fulfillmeent<br>Channel Partner Stock                                                                                                    | On Error Status      Control Control Cont                                                                                                    | Refeased     Cu       V     V       X     120       O dollars.       Error Status       V       Items are not available                                                                                                    | stemer PO Relate C                                                                                                    |
| Expanded                                                                                                    | TEZANELBOARD      Product ID      Product ID      TrizinaneLBOARD      B120                                                                                                    | the right to                                                         | Conti Massi Politi<br>Cont<br>Seee line pricing<br>Credit Memo   | meet P00 Status Updated<br>P00 Status Updated<br>P                                                                                                    | On Error Status     Tores are not available     POD Status Updated On     On     Oh(17/2021     Oh(17/2021                                                                                                    | Retared     Core       V     V       X     V       O dollars.       Error Status       V       Thems are not available                                                                                                    | Released                                                                                                    |
| Expanded<br>Line#<br>4, 2000<br>20048<br>20047                                                                                                    |                                                                                                    | Error<br>Error<br>Error<br>Error<br>Error                            | See line pricing                                                 | Insent POD Status Updated<br>POD Status Updated<br>of Partner Bass<br>OSJ:05/021<br>OSJ:05/021<br>OS | Constants     Constants                                                                                                    | Retared     Co     Co     | Atomor PO Refeased                                                                                                    |
|                                                                                                    | V     VERANELBOARD     V     VERANELBOARD     V     VERANELBOARD     V     VERANELBOARD     VERANELBOARD     VERANELBOAR | the right to                                                         | Coalt Memo Patter                                                | meent POD Status Updated<br>POD Status Updated<br>O SUBJO21<br>O and where Error<br>Fulfiliment<br>Channel Partner Stock<br>Channel Partner Stock<br>Channel Partner Stock                                                                                                    | On         Error Status           Image: Constraint of the status         Image: Constraint of the status           Image: Constraint of the status         Image: Constraint of the status </td <td>Retared     Co     Co     Co     Collars.     Co     Collars.     Collars.     Collars.     Col</td> <td>Released</td> | Retared     Co     Co     Co     Collars.     Co     Collars.     Collars.     Collars.     Col | Released                                                                                                    |
| Line#                                                                                                    |                                                                                                    | Error<br>Error<br>Error<br>Error<br>Error<br>Error<br>Error<br>Error | Codit Messo Politic<br>Code<br>Seee line pricing<br>Credit Messo | ment POD Status Updated POD Status Updated POD Status Updated Pol Status Updated Pol Pol Pol Pol Pol Pol Pol Pol Pol Pol                                                                                                    | Constants     Constants                                                                                                    | Research     Co     Co     Co     Collars.     Crear Status     Crear Status     Crear Status     Crear Status     Co     Collars are not available     Terms are available     Terms are available     Terms are available     Terms are available     Terms are available                                                                                                    | Atomar PO Relate C                                                                                                    |
| Line#                                                                                                    |                                                                                                    | Error<br>Error<br>Error<br>Error<br>Error<br>Error<br>Error          | See line pricing                                                 | Insent PO Status Updated<br>PO Status Updated<br>PO Status Updated<br>O Status Updated<br>O                                                                                                    | 00 ▼ Errer Status                                                                                                    | Retard     Co     Co      | Atomar PO Relate C                                                                                                    |
| tine#     tine#     t | V     V     V | the right to                                                         | Coalt Memo                                                       | Insent POD Status Updated<br>POD Status Updated<br>POD Status Updated<br>O SUSZO21<br>O and where Error<br>Fulfiliment<br>Channel Partner Stock<br>Channel Partner Stock<br>Channel Partner Stock<br>Channel Partner Stock<br>Channel Partner Stock<br>Channel Partner Stock                                                                                                    | On         Error Status           Image: Status         Image: Status           Image: Status         Image: Status           Image: Sta                                                                                                    | Retaread     Co     Retaread     Co     Co     Collars.     Co     Collars.     Collars.     Collars.     Col | Kener PO Released                                                                                                    |

Order complete but still in Error Status.

| Chan                       | nel Partn                  | er Stoc                                | k - Rebat       | e Error                         | Nhat to d             | o?           |                  |                                                                                                    |
|----------------------------|----------------------------|----------------------------------------|-----------------|---------------------------------|-----------------------|--------------|------------------|----------------------------------------------------------------------------------------------------|
| The lines wi               | ill romoin on F            | The u                                  |                 | order the mice                  |                       | mboro ond    | l and them int   |                                                                                                    |
| <u>stock</u> Once          | the inventory              | <u>://0/</u> . The u:<br>/ is confirme | ed and the "Bar | order the mis:<br>k" has been u | odated the use        | r can Re-S   | Submit for the   | Projects On Dema                                                                                                    |
| Rebate Cred                | dit. Find your             | order in Rec                           | ent Orders. Cli | ck on the X ice                 | on × to open          | Order Det    | ails. Select lir | ne(s), click on                                                                                                    |
| Reapply Ful                | fillment.                  |                                        |                 |                                 |                       |              |                  |                                                                                                    |
|                            |                            |                                        |                 | Order Details                   |                       |              |                  |                                                                                                    |
| Order Number<br>3008957218 | Quote Name<br>Rebate Error | Release Later<br>1 Lines               | 0.00            |                                 |                       |              |                  | Export Reapply Fulfillment                                                                                                    |
| Line#                      | Product ID                 | Status                                 | Credit Memo     | Fulfillment                     | POD Status Updated On | Error Status | Released         | Customer PO Rebate C                                                                                                    |
|                            | ▼                          |                                        | v               | <b>v</b>                        | ▼                     | ▼            | <b>v</b>         | ▼                                                                                                    |
| 20000                      | TYZ:PANELBOARD             | Error                                  |                 | Channel Partner Stock           | 05/28/2021            |              | ×                | 1234                                                                                                    |
|                            |                            |                                        |                 |                                 |                       |              |                  |                                                                                                    |
|                            |                            |                                        |                 | Recent Or                       | ders is updated       | d to Rebate  | e Success.       |                                                                                                    |
|                            |                            |                                        |                 | Recent Order                    | S                     |              |                  |                                                                                                    |
|                            |                            |                                        |                 | Quote No:                       | kossms000_05282100    | 00_00_00_M00 |                  | Image: A start of the start of the start |
|                            |                            |                                        |                 | Quote Name:                     | Rebate Error          |              |                  |                                                                                                    |
|                            |                            |                                        |                 | Job Name:                       | Rebate Error          |              |                  |                                                                                                    |
|                            |                            |                                        |                 |                                 |                       |              |                  |                                                                                                    |
|                            |                            |                                        |                 | Order                           | <u>3008957218</u>     |              |                  | Created : 05/28/2021                                                                                                    |
|                            |                            |                                        | Cancel Apply    | Order                           | <u>3008957218</u>     |              |                  | Created : 05/28/2021                                                                                                    |

User must order product into stock to satisfy the bank. Then Reapply Fulfillment to Channel Partner Stock.

| Recent Orders                                                                                                    |                                                                                                    |                                                                                                    |             |                                                                                                    | To view Line st                                                                                                    | atus Click   | the areen in                                           | con De |
|----------------------------------------------------------------------------------------------------|----------------------------------------------------------------------------------------------------|----------------------------------------------------------------------------------------------------|-------------|----------------------------------------------------------------------------------------------------|----------------------------------------------------------------------------------------------------|--------------|--------------------------------------------------------|--------|
| Quote No: ko<br>Quote Name: Ro<br>Job Name: Ro<br>Order: <u>3</u>                                                                                                    | ossms000_05282100_00_0<br>ebate Error<br>ebate Error<br><u>008957218</u>                                                                                                    | 00_M00                                                                                                    | Cre         | eated : 05/28/2021                                                                                                    | Expand the line                                                                                                    | es to see li | ine status.                                            |        |
| Line#                                                                                                    | ProductiD                                                                                                    | Status                                                                                                    | Credit Memo | Fulfillment                                                                                                    | POD Status Updated On                                                                                                    | Error Status | Released                                               |        |
|                                                                                                    |                                                                                                    |                                                                                                    |             |                                                                                                    |                                                                                                    |              |                                                        |        |
|                                                                                                    |                                                                                                    | V                                                                                                    | $\nabla$    | V                                                                                                    | ▼ 7                                                                                                    |              | V V                                                    |        |
| L 21000                                                                                                    | TYZ:PANELBOARD                                                                                                    |                                                                                                    | ▽           | Channel Partner Stock                                                                                                    | ▽ 05/27/2021                                                                                                    |              | ▽ ▽ ▽                                                  |        |
| L 21000<br>21046                                                                                                    | TYZ:PANELBOARD<br>B120                                                                                                    | ▽ Success<br>Success                                                                                                    |             | Channel Partner Stock<br>Channel Partner Stock                                                                                                    | V         V           05/27/2021         05/27/2021                                                                                                    |              | ▼ ▼<br>✓ ✓                                             |        |
| 1 21000<br>21046<br>21045                                                                                                    | TYZ:PANELBOARD<br>B120<br>US2:MLKA3A                                                                                                    | Success<br>Success<br>Success                                                                                                    | V           | Channel Partner Stock<br>Channel Partner Stock<br>Channel Partner Stock                                                                                                    | V         05/27/2021           05/27/2021         05/27/2021           05/27/2021         05/27/2021                                                                                                    |              | <ul> <li>✓</li> <li>✓</li> <li>✓</li> <li>✓</li> </ul> |        |
| L 21000<br>21046<br>21045<br>21044                                                                                                    | TYZ:PANELBOARD<br>B120<br>US2:MLKA3A<br>B44                                                                                                    | Success       Success       Success       Success       Success       Success                                                                                                    | ▼           | Channel Partner Stock<br>Channel Partner Stock<br>Channel Partner Stock<br>Channel Partner Stock                                                                                                    | マ         マ           05/27/2021         05/27/2021           05/27/2021         05/27/2021           05/27/2021         05/27/2021                                                                                                    |              | ▼ ▼<br>✓<br>✓<br>✓<br>✓<br>✓                           |        |
| L 21000<br>21046<br>21045<br>21045<br>21044<br>21043                                                                                                    | TYZ-PANELBOARD<br>8120<br>US2-MIKA3A<br>844<br>S448                                                                                                    | ✓ Success Success Success Success Success Success Success                                                                                                    | V           | Channel Partner Stock<br>Channel Partner Stock<br>Channel Partner Stock<br>Channel Partner Stock<br>Channel Partner Stock                                                                                                    | V         V           05/27/2021         05/27/2021           05/27/2021         05/27/2021           05/27/2021         05/27/2021                                                                                                    |              | ▼ ▼<br>✓<br>✓<br>✓<br>✓<br>✓<br>✓<br>✓                 |        |
| 21000<br>21046<br>21045<br>21044<br>21044<br>21043<br>21042                                                                                                    | TVZ.PMNELBOARD           B120           US2.MLKA3A           B44           S448           US2.P13x42MC250AT                                                                                                    | ✓ Success Success Success Success Success Success Success Success                                                                                                    | ▼           | Channel Partner Stock<br>Channel Partner Stock<br>Channel Partner Stock<br>Channel Partner Stock<br>Channel Partner Stock                                                                                                    | V         V           05/27/2021         05/27/2021           05/27/2021         05/27/2021           05/27/2021         05/27/2021           05/27/2021         05/27/2021                                                                                                    |              |                                                        |        |
| L 21000<br>21046<br>21045<br>21044<br>21044<br>21043<br>21042<br>21042<br>21041                                                                                                    | TYZPANELBOARD<br>B120<br>US2MUKA3A<br>B44<br>S448<br>US2P1X42MC250AT<br>EGK                                                                                                    | ♥ Succes<br>Succes<br>Succes<br>Succes<br>Succes<br>Succes<br>Succes<br>Succes<br>Succes<br>Succes                                                                                                    | V           | Channel Partner Stock<br>Channel Partner Stock<br>Channel Partner Stock<br>Channel Partner Stock<br>Channel Partner Stock<br>Channel Partner Stock<br>Channel Partner Stock                                                                                                    | V         V           65/27/2021         65/27/2021           65/27/2021         65/27/2021           65/27/2021         65/27/2021           65/27/2021         65/27/2021                                                                                                    |              |                                                        |        |
| 4, 21000<br>21046<br>21043<br>21044<br>21043<br>21043<br>21042<br>21041<br>4, 2000                                                                                                    | TYZPANEŁBOARD           B120           US2MLKASA           844           S448           US2PIX42MC250AT           EGK           TYZPANEŁBOARD                                                                                   | Success       Success       Success       Success       Success       Success       Success       Success       Success       Success                                                                                                    | V           | Channel Partner Stock Channel Partner Stock Channel Partner Stock Channel Partner Stock Channel Partner Stock Channel Partner Stock Channel Partner Stock Channel Partner Stock Channel Partner Stock                                                                                                    | v         start         v           65/27/0021         start         start           65/27/0021         start         start           65/27/0021         start         start           65/27/0021         start         start           65/27/0021         start         start           65/27/0021         start         start           65/27/0021         start         start           65/27/0021         start         start |              |                                                        |        |
| ▶ 21000<br>21046<br>21045<br>21043<br>21043<br>21043<br>21043<br>21043<br>21043<br>21043<br>21043<br>21043                                                                            | TYZPANELEOARD           B120           US2PINKA3A           B44           S448           US2PINZDAT           EQK           TYZPANELEOARD           B120                                                                        | ▼ Success       Success       Success       Success       Success       Success       Success       Success       Success       Success       Success       Success       Success                                                                                                    | V           | Channel Partner Stock<br>Channel Partner Stock<br>Channel Partner Stock<br>Channel Partner Stock<br>Channel Partner Stock<br>Channel Partner Stock<br>Channel Partner Stock<br>Channel Partner Stock                                                                                                    | 0         05/27/0021           05/27/0021         05/27/0021           05/27/0021         05/27/0021           05/27/0021         05/27/0021           05/27/0021         05/27/0021           05/27/0021         05/27/0021           05/27/0021         05/27/0021                                                                                                    |              |                                                        |        |
| ▶ 21000 21046 21043 21043 21043 21043 21042 21041 ▶ 20000 20046 20045                                                                                                    | TV2.PANELBOARD           B120           US2.MLKA3A           B44           S448           US2.PLK23NC250AT           E0K           TV2.PANELBOARD           B120           B44                                                  | ▼     Success       Success     Success       Success     Success       Success     Success       Success     Success       Success     Success       Success     Success       Success     Success                                                                                                    | V           | Channel Partner Stock Channel Partner Stock | V         V           65/27/021         55/27/021           65/27/021         55/27/021           65/27/021         55/27/021           65/27/021         55/27/021           65/27/021         55/27/021           65/27/021         55/27/021           65/27/021         55/27/021                                                                                                    |              |                                                        |        |
| <ul> <li>▶ 21000</li> <li>▶ 21046</li> <li>≥1045</li> <li>≥1044</li> <li>≥1043</li> <li>≥1042</li> <li>≥1041</li> <li>▶ 20000</li> <li>≥0046</li> <li>≥2044</li> </ul>                | TV2AHAELGOARD           B120           US2MUKABA           B44           S448           US2PIXA2NC250AT           EGK           TV2AHAELGOARD           B120           B24           S448                                       | ▼ Success<br>Success<br>Success<br>Success<br>Success<br>Success<br>Success<br>Success<br>Success<br>Success<br>Success<br>Success<br>Success                                                                                                    | V           | Channel Partner Stock<br>Channel Partner Stock<br>Channel Partner Stock<br>Channel Partner Stock<br>Channel Partner Stock<br>Channel Partner Stock<br>Channel Partner Stock<br>Channel Partner Stock<br>Channel Partner Stock<br>Channel Partner Stock                                                                                                    | 0         65/27/0021           05/27/0021         65/27/0021           05/27/0021         65/27/0021           05/27/0021         65/27/0021           05/27/0021         65/27/0021           05/27/0021         65/27/0021           05/27/0021         65/27/0021           05/27/0021         65/27/0021           05/27/0021         65/27/0021                                                                              |              |                                                        |        |
| <ul> <li>▶ 21000</li> <li>▶ 21046</li> <li>21045</li> <li>21044</li> <li>21042</li> <li>21042</li> <li>21041</li> <li>▶ 20000</li> <li>20046</li> <li>20044</li> <li>20043</li> </ul> | TYZPANELBOARD           B120           US2MLKASA           B44           S448           US2P1X42MC250AT           EGK           TYZPANELBOARD           B120           S448           US2P1X42MC250AT           US2P1X42MC250AT | Succes           Succes           Succes | V           | Channel Partner Stock<br>Channel Partner Stock<br>Channel Partner Stock<br>Channel Partner Stock<br>Channel Partner Stock<br>Channel Partner Stock<br>Channel Partner Stock<br>Channel Partner Stock<br>Channel Partner Stock<br>Channel Partner Stock<br>Channel Partner Stock<br>Channel Partner Stock<br>Channel Partner Stock                                                                                                    | V         V           65/27/0231         V           65/27/0231         V           65/27/0231         V           65/27/0231         V           65/27/0231         V           65/27/0231         V           65/27/0231         V           65/27/0231         V           65/27/0231         V           65/27/0231         V           65/27/0231         V           65/27/0231         V           65/27/0231         V    |              |                                                        |        |

Clicko n the green check mark for details.

| Channel Partner Stock - Rebate Error                                                                                                    | Projects On Demand                                                                          |
|----------------------------------------------------------------------------------------------------|---------------------------------------------------------------------------------------------|
| the solution         X Change hultiment to Exacted Fulfilment to: Standard         Change the fulfillment to: Standard                                                                                                | d Fulfillment and hit Apply.                                                                |
|                                                                                                    |                                                                                             |
|                                                                                                    |                                                                                             |
|                                                                                                    | An Acknowledge confirmation will                                                            |
| Acknowledge Changing the fulfillment from POD to Standard Fulfillment. These lines will ship from Siemens Plant and any POD request will be cancelled. Please ensure you are not shipping these lines from your stock | pop up. Read the Acknowledge! If<br>agreeable click on Continue. If<br>not click on Cancel. |
| Cancel Continue Page 14 Unrestricted   © Siemens Industry, Inc. 2021   Mark Kossbiel   Go To Market   June                                                                                                    | SIEMENS                                                                                     |

Changing to Standard Fulfillment.

| Show All 👲            |
|-----------------------|
| [ype                  |
| All 👻 🔤               |
| SIEMENS In the second |
| AII                   |

Material coming from the factory.

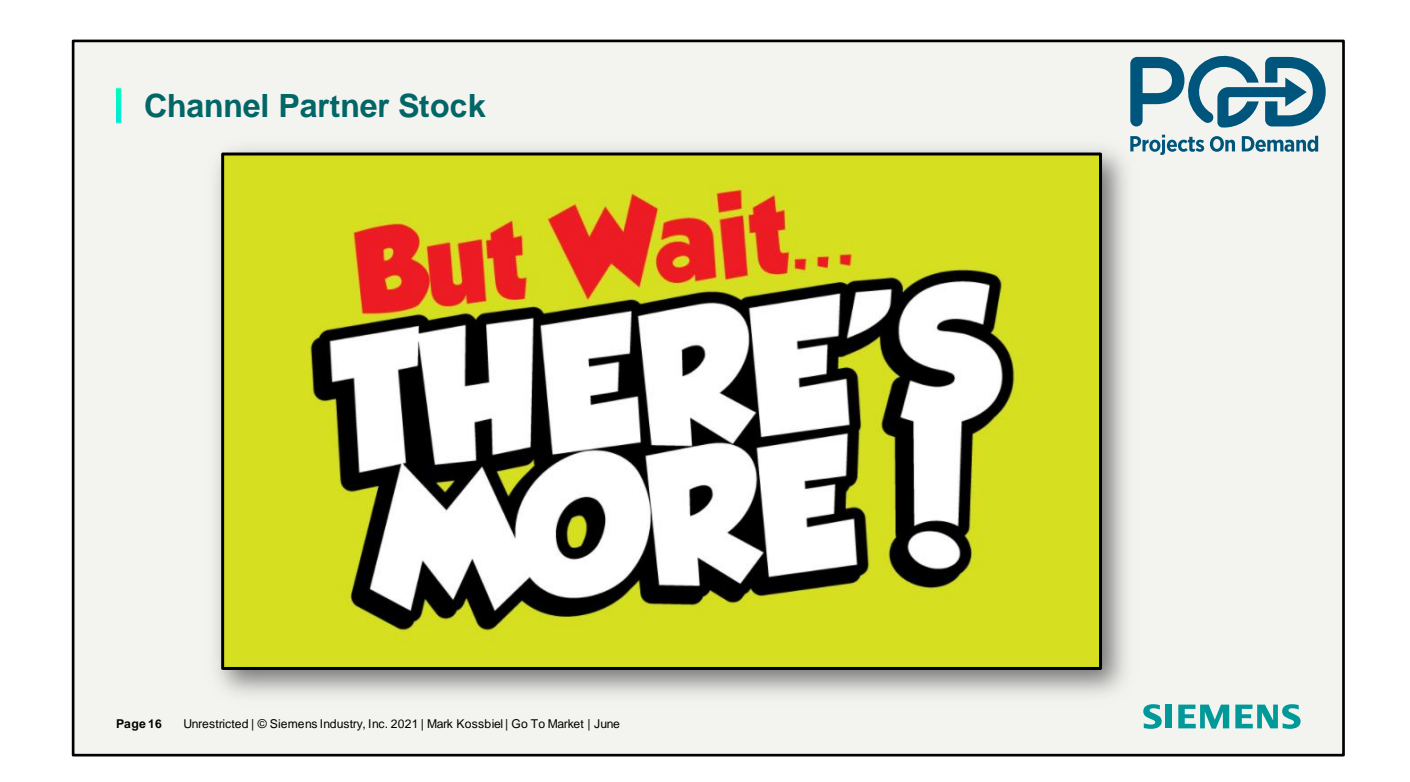

More...More...More!

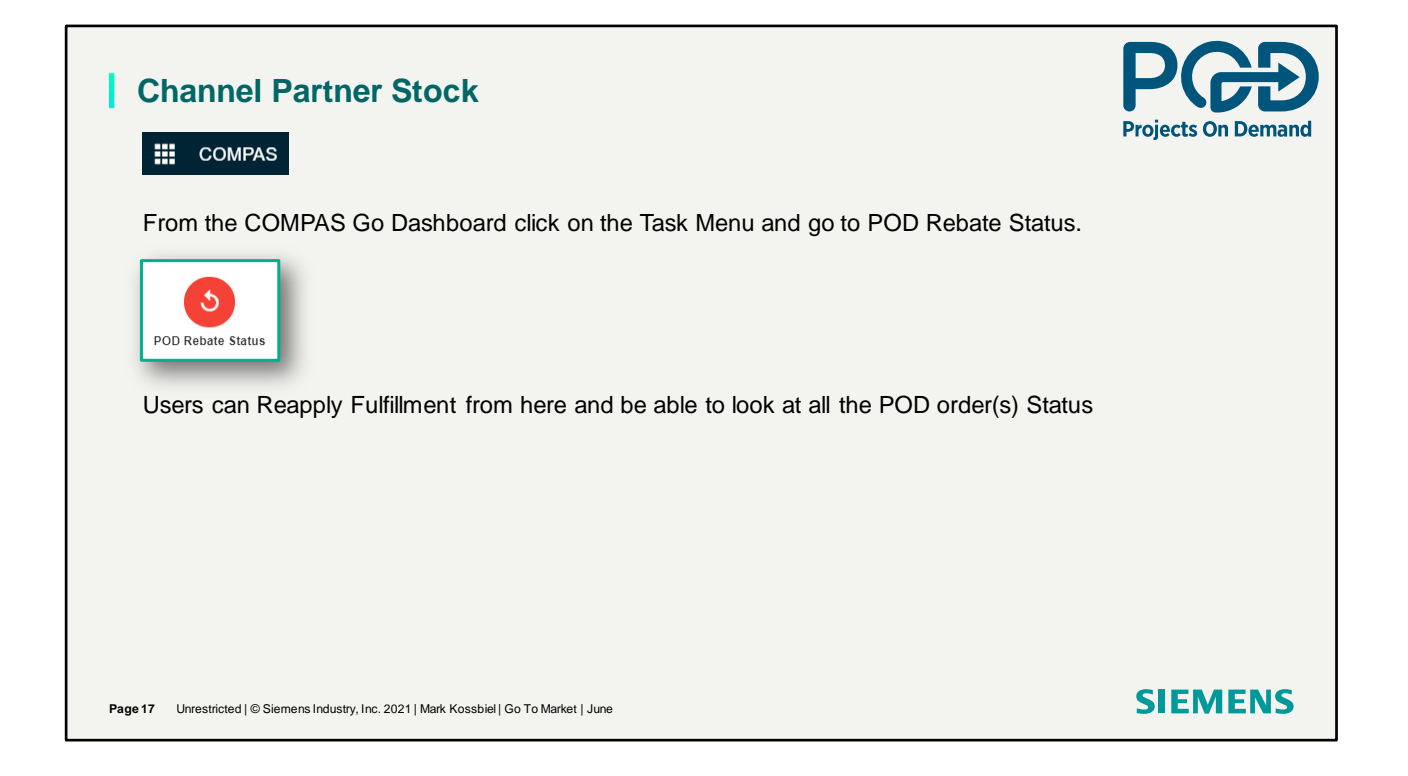

POD Rebate Status in the Task Menu.

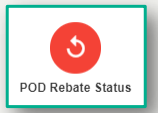

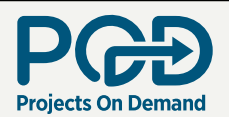

| ine#                                                                                                    | Ore      | ler#                                                                                                    |         | QuoteName                                                                                   |         | Product ID                      |                     | Fulfillment Type                                                                                                    | So               | old Date                                                                                    | Status                                                                                                    | POD Status Upo                              | dated On ↓ Err                                                                                                    | ror Status                                                                                          |                                             |
|----------------------------------------------------------------------------------------------------|----------|----------------------------------------------------------------------------------------------------|---------|---------------------------------------------------------------------------------------------|---------|---------------------------------|---------------------|----------------------------------------------------------------------------------------------------|------------------|---------------------------------------------------------------------------------------------|----------------------------------------------------------------------------------------------------|---------------------------------------------|----------------------------------------------------------------------------------------------------|----------------------------------------------------------------------------------------------------|---------------------------------------------|
|                                                                                                    | 7        |                                                                                                    | V       |                                                                                             | 7       |                                 | V                   |                                                                                                    | ⊽                | 7                                                                                           |                                                                                                    |                                             | V                                                                                                    |                                                                                                    | 7                                           |
| 22000                                                                                                    | 300      | 8958975                                                                                                    |         | CSN-5272021-POD-                                                                            | 2-3     | TYZ:PANELBOARD                  |                     | Channel Partner Stock                                                                                                    |                  |                                                                                             | Success                                                                                                    | 05/28/2021                                  |                                                                                                    |                                                                                                    |                                             |
| 21000                                                                                                    | 300      | 8958975                                                                                                    |         | CSN-5272021-POD-                                                                            | 2-3     | TYZ:PANELBOARD                  |                     | Channel Partner Stock                                                                                                    |                  |                                                                                             | Error                                                                                                    | 05/28/2021                                  | lter                                                                                                    | ems are not available                                                                               |                                             |
| 24000                                                                                                    | 300      | 8958975                                                                                                    |         | CSN-5272021-POD-                                                                            | 2-3     | TYZ:PANELBOARD                  |                     | Channel Partner Stock                                                                                                    |                  |                                                                                             | Release Later                                                                                                    | 05/28/2021                                  |                                                                                                    |                                                                                                    | _                                           |
| ler Number<br>08958975                                                                                                    |          | Quote Name<br>CSN-5272021-P                                                                                       | OD-2-3  | Error<br>1 Lines                                                                            | \$57.59 | Succe:<br>2 Line                | s<br>Is \$969       | Releas<br>.67 2 Line                                                                                                    | Later<br>s \$0.0 | 0                                                                                           |                                                                                                    |                                             | Exp                                                                                                    | port Reapply F                                                                                      | Fulfillment                                 |
| r Number<br>8958975<br>Line#                                                                                                    |          | Quote Name<br>CSN-5272021-P<br>Product ID                                                                         | OD-2-3  | Error<br>1 Lines<br>Status                                                                  | \$57.59 | Succe<br>2 Line<br>Credit Memo  | 5<br>15 \$969       | Releas<br>2 Line<br>Fulfillment                                                                                                    | Later<br>s \$0.0 | 0<br>POD Status Updated On                                                                  | Error Status                                                                                                    | Released                                    | Exp                                                                                                    | port Reapply F                                                                                      | Fulfillment                                 |
| r Number<br>8958975<br>Line#                                                                                                    | 2        | Quote Name<br>CSN-5272021-P<br>Product ID                                                                         | °OD-2-3 | Error<br>1 Lines<br>Status                                                                  | \$57.59 | Succe:<br>2 Line<br>Credit Memo | s<br>s <b>\$969</b> | Releas<br>.67 2 Lino<br>Fulfillment                                                                                                    | Later<br>s \$0.0 | 0<br>POD Status Updated On                                                                  | Error Status                                                                                                    | Released                                    | Exp<br>Custome                                                                                                    | rport Reapply F<br>ner PO                                                                           | Fulfillment<br>Rebati                       |
| er Number<br>8958975<br>Line#                                                                                                    | ⊽        | Quote Name<br>CSN-5272021-P<br>Product ID<br>TYZ:PANELBOARD                                                       | *OD-2-3 | Error<br>1 Lines<br>Status<br>Release Later                                                 | \$57.59 | Succe<br>2 Line<br>Credit Memo  | s<br>\$969          | Releas<br>.67 2 Line<br>Fulfiliment<br>Channel Partner Stock                                                                                                    | Later<br>s \$0.0 | 0<br>POD Status Updated On<br>05/28/2021                                                    | Error Status                                                                                                    | Released<br>V                               | Custome<br>5282021-                                                                                                    | er PO                                                                                               | Fulfillment<br>Rebati                       |
| er Number<br>28958975<br>Line#<br>Line#<br>Log 25000<br>Log 24000                                                                                                    | 2        | Quote Name<br>CSN-5272021-P<br>Product ID<br>TYZ-PANELBOARD<br>TYZ-PANELBOARD                                     | °OD-2-3 | Error<br>1 Lines<br>Status<br>Release Later<br>Release Later                                | \$57.59 | Succe:<br>2 Line<br>Credit Memo | 5<br>15 \$969       | Releas<br>2 Lini<br>Fulfillment<br>Channel Partner Stock<br>Channel Partner Stock                                                                                        | Later<br>s \$0.0 | 0<br>POD Status Updated On<br>05/28/2021<br>05/28/2021                                      | Error Status                                                                                                    | Released<br>V<br>X<br>X                     | Custome<br>5282021-<br>5282021-                                                                                        | er PO                                                                                               | Fulfillment<br>Rebate                       |
| ler Number<br>38958975                                                                                                    | ▽        | Quote Name<br>CSN-5272021-P<br>Product ID<br>TYZ:PANELBOARD<br>TYZ:PANELBOARD<br>TYZ:PANELBOARD                   | POD-2-3 | Error<br>1 Lines<br>Status<br>Release Later<br>Release Later<br>Success                     | \$57.59 | Succe<br>2 Line<br>Credit Memo  | s<br>ss \$969       | Releas<br>2 Lini<br>Fulfillment<br>Channel Partner Stock<br>Channel Partner Stock<br>Channel Partner Stock                                                               | Later<br>s \$0.0 | 0<br>POD Status Updated On<br>05/28/2021<br>05/28/2021<br>05/28/2021                        | Error Status                                                                                                    | Released                                    | Custome<br>5282021-<br>5282021-<br>5282021-<br>5282021-                                                                | Port Reapply F<br>her PO                                                                            | Fulfillment<br>Rebate                       |
| er Number<br>88958975<br>Line#<br>4 2500<br>4 22000<br>4 22000<br>4 22000                                                                                                    | <b>V</b> | Quote Name<br>CSN-5272021-P<br>Product ID<br>TYZ-PANELBOARD<br>TYZ-PANELBOARD<br>TYZ-PANELBOARD<br>TYZ-PANELBOARD | °OD-2-3 | Error<br>1 Lines<br>Status<br>Release Later<br>Release Later<br>Success<br>Success          | \$57.59 | Succe<br>2 Lini<br>Credit Memo  | 5<br>IS \$969       | Releas<br>2 Line<br>9 Fulfillment<br>Channel Partner Stock<br>Channel Partner Stock<br>Channel Partner Stock                                                             | Later<br>s \$0.0 | POD Status Updated On<br>05/28/2021<br>05/28/2021<br>05/28/2021<br>05/28/2021               | Error Status                                                                                                    | Released<br>X<br>X<br>V<br>V                | Exp<br>Custome<br>5282021-<br>5282021-<br>5282021-<br>5282021-<br>5282021-<br>5282021-                                 | port Reapply F<br>Her PO                                                                            | Fulfillment<br>Rebate<br>7 900102<br>900102 |
| er Number<br>18858975<br>Line#<br>42000<br>42000<br>40 |          | Quote Name<br>CSN-5272021-P<br>Product ID<br>TYZ-PANELBOARD<br>TYZ-PANELBOARD<br>TYZ-PANELBOARD<br>TYZ-PANELBOARD | POD-2-3 | Error<br>1 Lines<br>Status<br>Release Later<br>Release Later<br>Success<br>Success<br>Error | \$57.59 | Succe<br>2 Lini<br>Credit Memo  | 5<br>es \$969       | Releas<br>2 Lini<br>2 Fulfillment<br>7 Channel Partner Stock<br>7 Channel Partner Stock<br>7 Channel Partner Stock<br>7 Channel Partner Stock<br>7 Channel Partner Stock | Later<br>s \$0.0 | POD Status Updated On<br>05/28/2021<br>05/28/2021<br>05/28/2021<br>05/28/2021<br>05/28/2021 | Error Status           V         Image: Status           Image: Status and Status and Status an | Refeased<br>V<br>X<br>X<br>X<br>X<br>X<br>X | Exp<br>Custome<br>\$282021-<br>\$282021-<br>\$282021-<br>\$282021-<br>\$282021-<br>\$282021-<br>\$282021-<br>\$282021- | Port Reapply F<br>eer PO<br>I-pod orddr<br>I-pod orddr<br>I-pod orddr<br>I-pod orddr<br>I-pod orddr | Fulfillment<br>Rebate<br>900102<br>900102   |

Examples. Click on the order number showing the error. Users can Reapply Fulfillment.

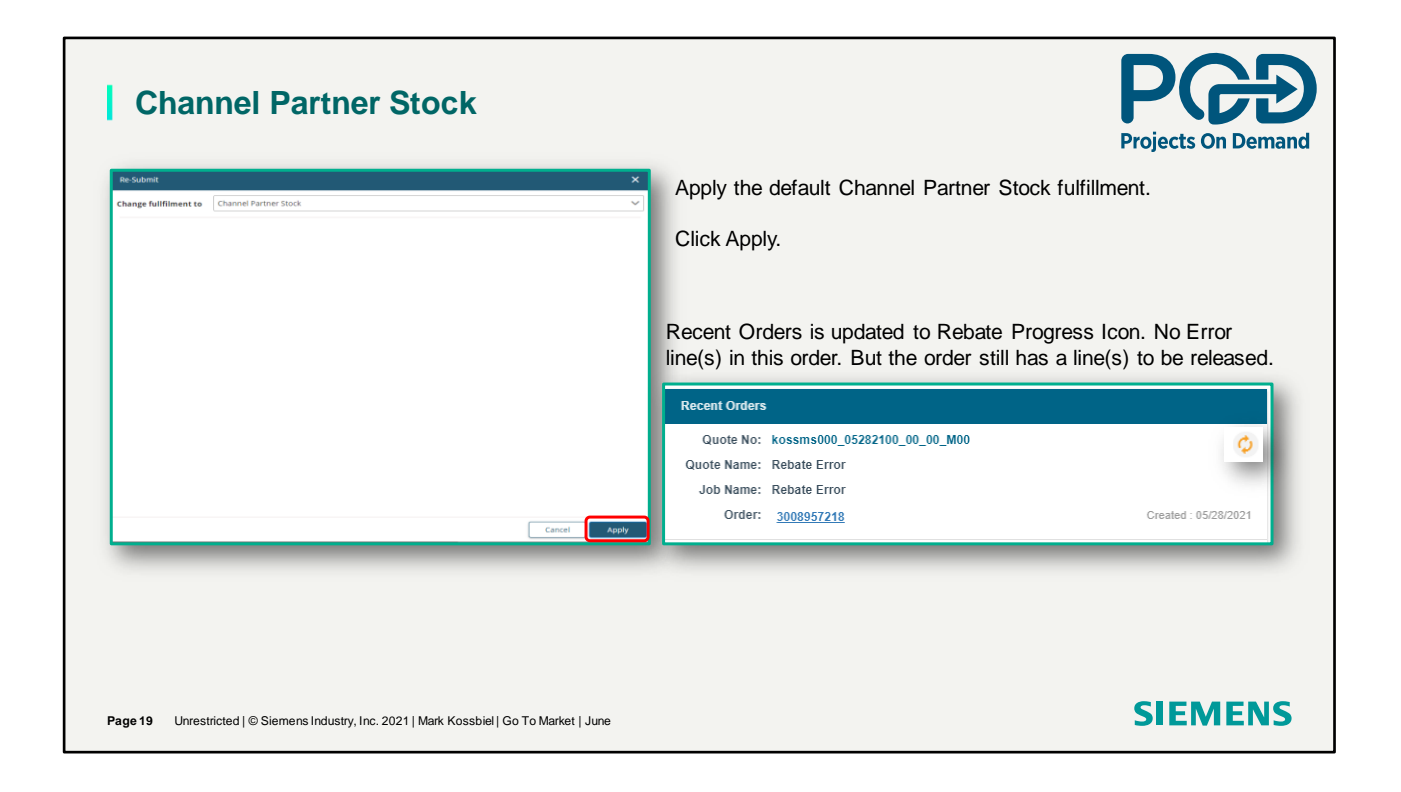

Error line updated but the Icon is not green because of other lines not updated to Channel Partner Stock.

## PCD Projects On Demand Channel Partner Stock Rebate Error

Thank You for your time in reviewing Channel Partner Stock Rebate Error

Unrestricted | © Siemens Industry, Inc. 2021 | Mark Kossbiel | Go To Market | June

**SIEMENS** 

SIEMENS